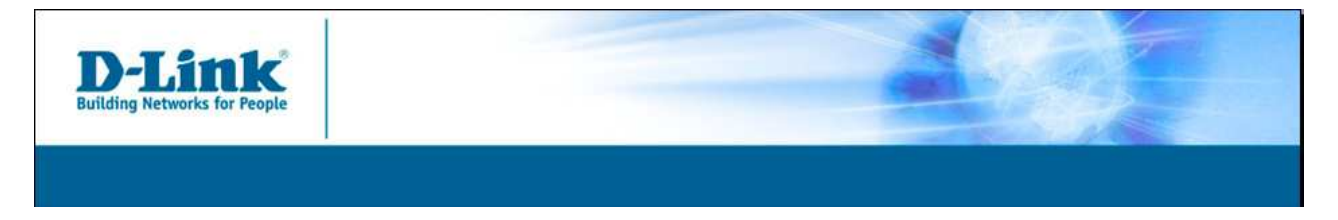

Document: How to configure your D-Link modem (DSL-320T, DSL-320B) with BeThere ISP. Date: 6-Nov-08

## How to configure BETHERE ISP line using modem (DSL-320T, DSL-320B) and router (DIR-635, DIR-655, DIR-855).

1) The modem needs to be configure in 1483 Bridged IP LLC mode with VPI: 0 and VCI: 101 (VCI and VPI are specific for BETHERE ISP)

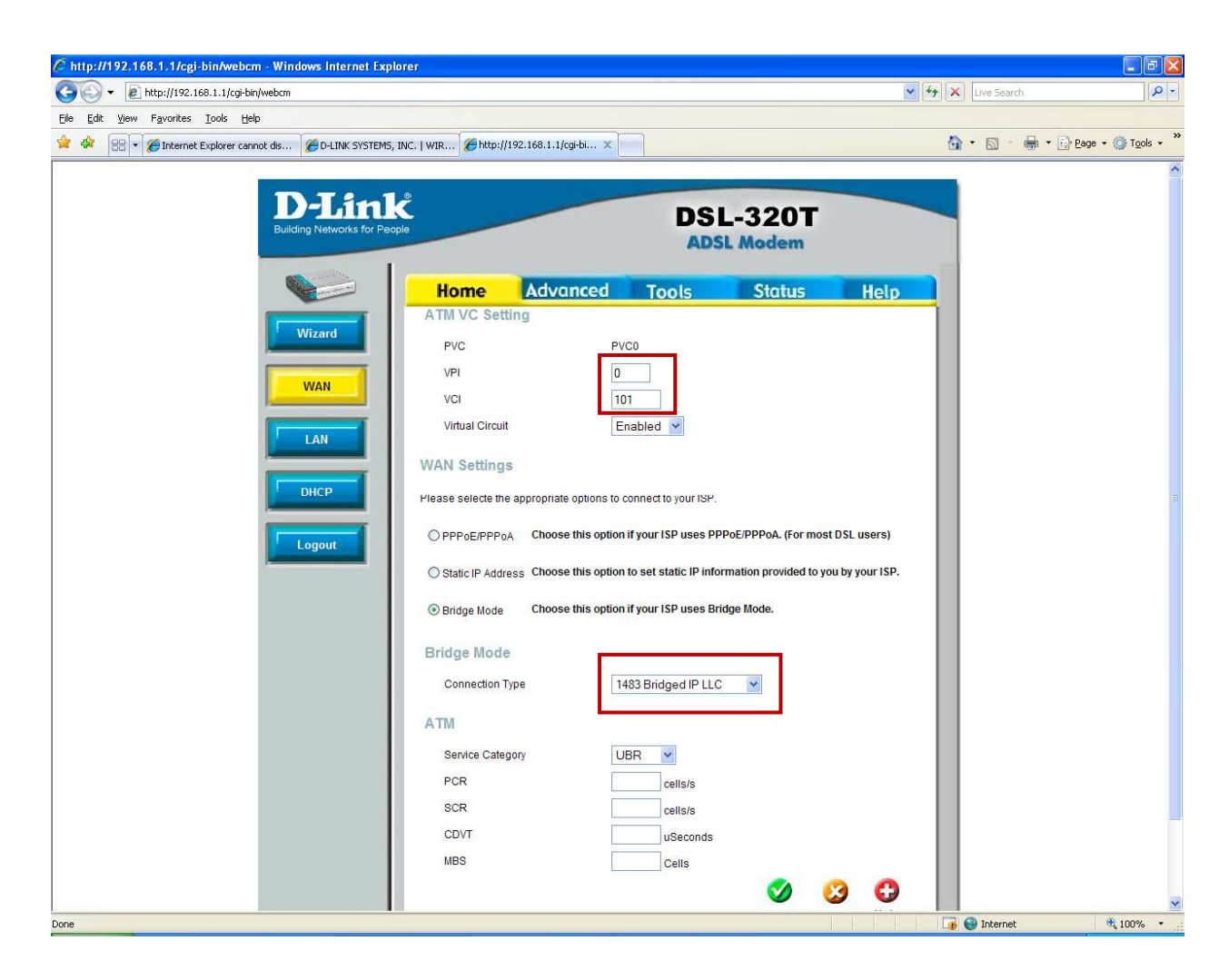

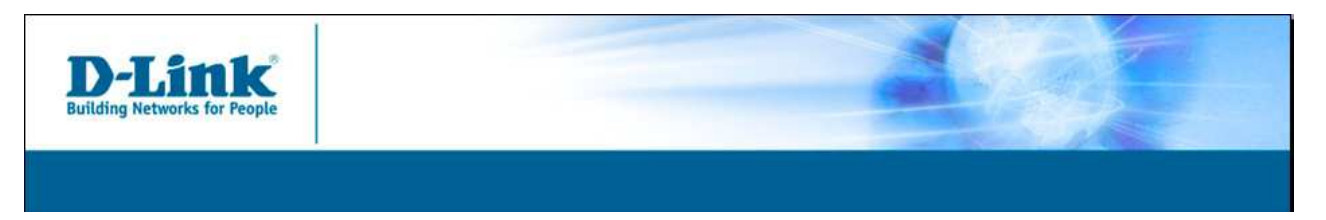

2) Configure your router using Manual Internet Connection Settings

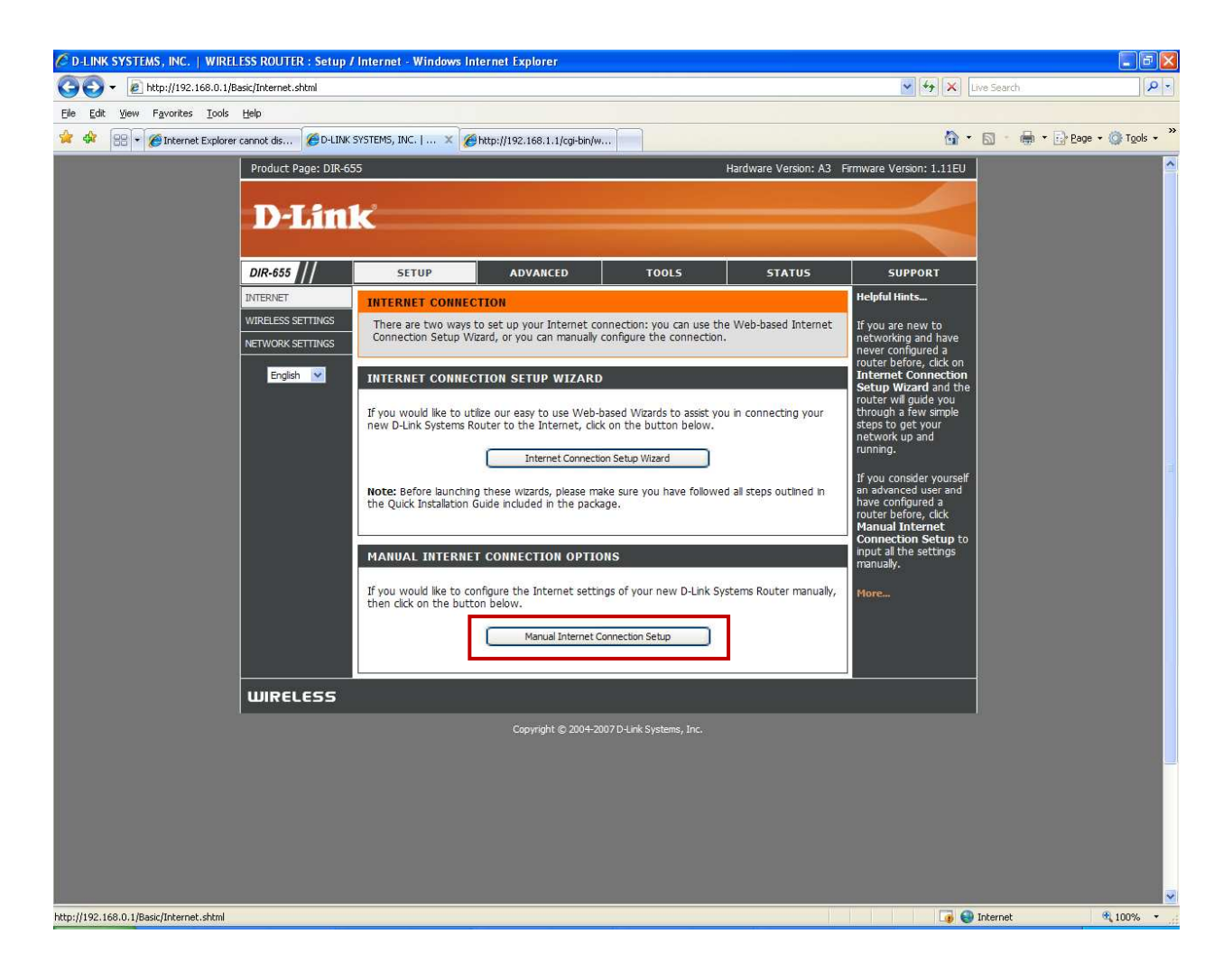

- 3) Next step depends on the type of connection provided by BeThere.
  - You have to choices
  - 1) Static IP
  - 2) Dynamic IP

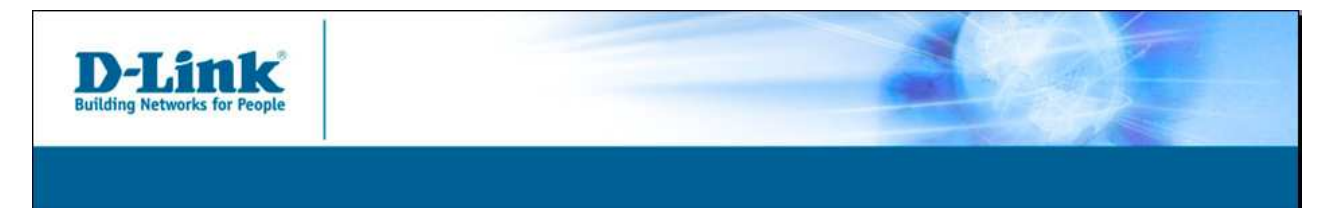

3a) Static IP

- Choose Static IP in Internet Connection Type
- Type in your connection details (IP address, Subnet mask, Default gateway, Primary DNS server, Secondary DNS server).

| C D-LINK SYSTEMS, INC.   WIRELESS ROUTER : Se | tup / WAN - Windows Interr                                                                                                    | et Explorer                                                                                                    |                                                                                                    |                                                                                                    |                                                                                                    |              |                           |
|-----------------------------------------------|----------------------------------------------------------------------------------------------------|----------------------------------------------------------------------------------------------------|----------------------------------------------------------------------------------------------------|----------------------------------------------------------------------------------------------------|----------------------------------------------------------------------------------------------------|--------------|---------------------------|
| C + E http://192.168.0.1/Basic/WAN.shtml      | 💌 🏍 🗙 Live Search                                                                                                    |                                                                                                    | - 9                                                                                                    |                                                                                                    |                                                                                                    |              |                           |
| Elle Edit View Favorites Iools Help           |                                                                                                    |                                                                                                    |                                                                                                    |                                                                                                    |                                                                                                    |              |                           |
| 😭 🛠 🔠 🔹 🏈 Internet Explorer cannot dis 🏈 D    | -LINK SYSTEMS, INC.   🗴 🌠                                                                                                    | http://192.168.1.1/cgi-bin/w.                                                                                                    |                                                                                                    |                                                                                                    | <u>ه</u> -                                                                                                    | 🗟 - 🖶 - 🔂 Ba | ge 🔹 🎯 T <u>o</u> ols 🔹 🥍 |
| Product Page: D                               | nr-655                                                                                                    |                                                                                                    |                                                                                                    | Hardware Version: A3                                                                                 | Firmware Version: 1.11EU                                                                                                    |              |                           |
| DIR-655 //                                    | SETUP                                                                                                    | ADVANCED                                                                                                    | TOOLS                                                                                                    | STATUS                                                                                               | SUPPORT                                                                                                    |              |                           |
|                                               | S S Use this section to co<br>types to choose from<br>your connection meth<br>software on your con<br>Save Settings INTERNET CONNECC<br>Choose the mode to<br>My Internet Conne<br>STATIC IP ADDRE<br>Enter the static add<br>IP<br>Subr<br>Default (<br>Primary DN<br>Secondary DN<br>MAC | nfigure your Internet Conn<br>static IP, DHCP, PPD6E, IPD6E, I<br>PD6E option, you will need<br>puters.<br>Don't Save Settings<br>TION TYPE<br>the used by the router<br>extion is Static IP<br>SS INTERNET CONNECC<br>ress information provide<br>Address :<br>Sateway :<br>S Server :<br>S Server :<br>S Server :<br>S Server :<br>MTU :<br>S Server :<br>Clone Y | to connect to the Inter<br>to connect to the Inter<br>TION TYPE :<br>ed by your Internet See<br>(bytes) MTU default = 1<br>Dur PC's MAC Address | everal connection<br>. If you are unsure of<br>PPPDE client<br>rmet.<br>rvice Provider (ISP).<br>500 | Helpful Hints<br>When configuring the<br>router to access the<br>Internet, be sure to<br>choose the correct<br>Internet Connection<br>Type from the drop<br>down menu. If you are<br>unsure of which option<br>to choose, contact<br>your Internet Service<br>Provider (ISP).<br>If you are having<br>trouble accessing the<br>Internet through the<br>router, double check<br>any settings you have<br>entered on this page<br>and verify them with<br>your ISP if needed.<br>Plore |              |                           |
|                                               |                                                                                                    | Copyright © 2004-20                                                                                                    | 07 D-Link Systems, Inc.                                                                                                    |                                                                                                    |                                                                                                    |              |                           |
|                                               |                                                                                                    |                                                                                                    |                                                                                                    |                                                                                                    |                                                                                                    |              | ~                         |
|                                               |                                                                                                    |                                                                                                    |                                                                                                    |                                                                                                    |                                                                                                    | Internet     | € 100% ·                  |

- Click Save Settings to apply.

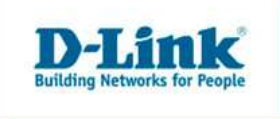

3b) Dynamic IP

- Choose Dynamic IP in Internet Connection Type No more settings necessary -
- -

| C D-LINK SYSTEMS, INC.   WIRELESS ROUTER : Setup .            | WAN - Windows Internet I                                                                                                    | Explorer                                                                                                    |                                                                                                    |                                                                                                    |                                                                                                    |                                       |
|---------------------------------------------------------------|----------------------------------------------------------------------------------------------------|----------------------------------------------------------------------------------------------------|----------------------------------------------------------------------------------------------------|----------------------------------------------------------------------------------------------------|----------------------------------------------------------------------------------------------------|---------------------------------------|
| COO - @ http://192.168.0.1/Basic/WAN.shtml                    | 💌 🏍 🗙 Live Search 🔎                                                                                                    |                                                                                                    |                                                                                                    |                                                                                                    |                                                                                                    |                                       |
| Eile Edit View Favorites Iools Help                           |                                                                                                    |                                                                                                    |                                                                                                    |                                                                                                    |                                                                                                    |                                       |
| 😭 🏟 🔡 🕶 🍘 Internet Explorer cannot dis 🍘 D-LINK               | SYSTEMS, INC.   🗙 🍘 http                                                                                                    | :://192.168.1.1/cgi-bin/w.                                                                                                    |                                                                                                    |                                                                                                    | <u>ه</u> -                                                                                                    | 🔊 🔹 🖶 🔹 📴 Page 🔹 🍈 T <u>o</u> ols 🔹 🎽 |
| Product Page: DIR-6                                           | <sup>55</sup>                                                                                                    |                                                                                                    |                                                                                                    | Hardware Version: A3 F                                                                                         | irmware Version: 1.11EU                                                                                                    | <b>≏</b>                              |
| DIR-655                                                       | SETUP                                                                                                    | ADVANCED                                                                                                    | TOOLS                                                                                                    | STATUS                                                                                                    | SUPPORT                                                                                                    |                                       |
| UTERNET<br>WIRELESS SETTINGS<br>NETWORK SETTINGS<br>English V | WAN<br>Use this section to config<br>types to choose from: St<br>your connection method,<br>Note : If using the PPPoE<br>software on your comput<br>Save Settings<br>INTERNET CONNECTIO<br>Choose the mode to be<br>My Internet Connecti<br>DYNAMIC IP (DHCP) 1<br>Use this Internet connection<br>Use this Internet connection<br>Host I<br>Use Unica:<br>Primary DHS St<br>Secondary DHS St | ure your Internet Conn<br>atic IP, DHCP, PPDGE,<br>Jelase contact your In<br>E option, you will need<br>ers.<br>Don't Save Settings<br>D' TYPE<br>used by the router<br>is Dynamic IP (DH<br>INTERNET CONNECC<br>ction type if your In<br>formation and/or a use<br>sting : ♥ (compatible<br>erver :<br>erver :<br>MTU : 1500<br>dress :<br>Clone Y | Arection type. There are se<br>PPTP, L2TP, and BigPond<br>termest Service Provider.<br>to remove or disable any<br>to connect to the Inter<br>termet Service Provider<br>TIOH TYPE :<br>termet Service Provider<br>termet Service Provider<br>illery for some DHCP Serve<br>illery for some DHCP Serve<br>illery | everal connection<br>. If you are unsure of<br>PPPoE clent<br>rnet.<br>((ISP) didn't provide<br>1.<br>500<br>) | Helpful Hints<br>When configuring the<br>router to access the<br>Internet, be sure to<br>choose the correct<br>Internet Connection<br>Type from the drop<br>down menu. If you are<br>unsure of which option<br>to choose, contact<br>your Internet Service<br>Provider (ISP).<br>If you are having<br>trouble accessing the<br>Internet through the<br>router, double check<br>any settings you have<br>entered on this page<br>and verify them with<br>your ISP if needed.<br>More |                                       |
| Done                                                          |                                                                                                    |                                                                                                    |                                                                                                    |                                                                                                    |                                                                                                    | Internet 🔍 100% 🔹                     |

Click Save Settings to apply. -